### Tech Support End-of-Year Tech Tips

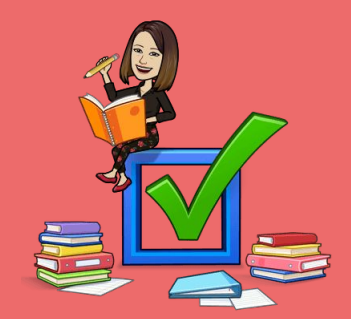

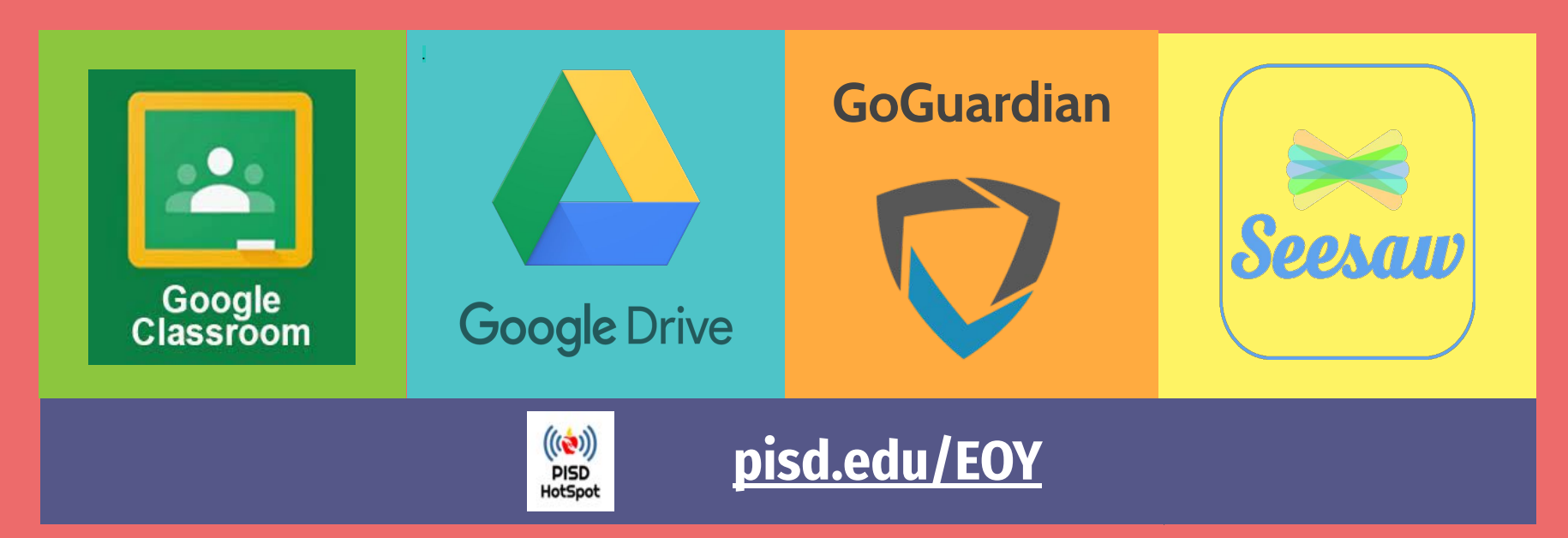

## GoGuardian Clean-up

\*<u>NEW!</u> All classes will be AUTOMATICALLY ARCHIVED before the start of new school year.

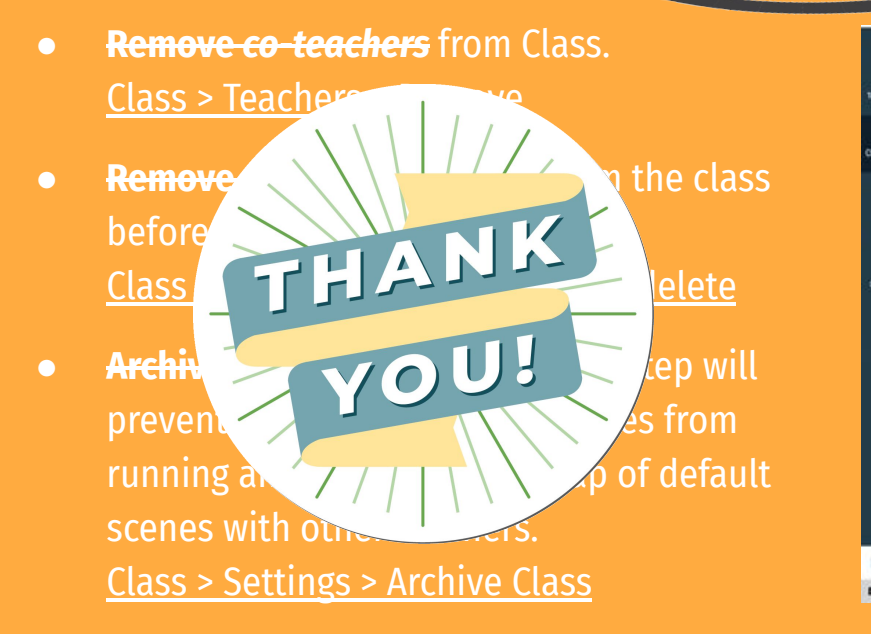

|                     |                            |                                  |                               | This can be reprove downerdan re-    |
|---------------------|----------------------------|----------------------------------|-------------------------------|--------------------------------------|
| Classrooms          |                            |                                  |                               |                                      |
| Attive              | Sort By: A < Z -           |                                  |                               | G Import Google Classroom Add Classr |
| Pending<br>Archived | Satings                    | Sattings                         | Satings                       | Q Set                                |
|                     | Group 1                    | Group 2                          | Group 3                       | Group 4                              |
|                     | Start class with           | Start class with                 | Start class with              | Start class with                     |
|                     | envir (1889)<br>b          | стык (1099)                      | Chut (1999)                   | сия (1999)                           |
|                     | 45 minutes 🤟 🕨 Start Class | 45 minutes 🐳 🕨 Etant Class       | 45 minutes - 🕨 Start Class    | 45 minutes - Fitaer Cae              |
|                     | Q Serriga                  | ¢ Settings                       | G O Serrega                   | Q Sen                                |
|                     | Math Classroom Period 5 A  | Math Classroom Penod 5 B Special | Mrs. Jensby's 2nd Grade Class | P1 Marketing                         |
|                     | Start class with           | Start class with                 | Shart class with              | Start class with                     |
|                     | Chut ()0H)                 | Chut ( ) Off)                    | Chat (104)                    | Chur (1999)                          |

## Seesaw Clean-up

#### Create Collections (In MyLibrary)

- Scroll down to Collections > Create
- Click on Activities Not in Collection
- On each activity, click Organize
- Create Collections in your Library to organize your lessons.

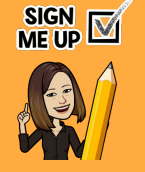

#### Archive Activities (Opt.) (In MyLibrary)

- Opt.)
- Select Activity > 3 dots : > Archive.
  Removes lesson from Activities tab.
- Still in My Library for future classes.
- Remove assessments, declutter class feed, etc.
   \*\*\*Do NOT delete student work.

#### **Archive Class**

- The District archives classes at summer's end. Seesaw Admin will merge accounts for portfolio.
- Manually archive non-rostered (Google Classroom or manually rostered) classes: Wrench Icon > Archive Class (scroll).
   \*\*\*Do NOT delete classes

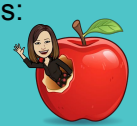

#### **Download Student Journal**

- Connect with families + Families, turn on family access, enter emails.
- Families get email with link to download journal archive as soon as class is archived.
   \*\*\*Do not turn off Family access.

## Google Classroom Clean-up

| <b>Return Student Work</b>                                                                                                    | Set Student Access                                                                                                    | Archive Class                                                                                                    |  |
|----------------------------------------------------------------------------------------------------|----------------------------------------------------------------------------------------------------|----------------------------------------------------------------------------------------------------|--|
| Return work: Check the<br>"To review" tob.<br>** CTRL + click opens<br>assignment in new tab.<br>Select all students ><br>return               | Archive class with students<br>for view-only access<br>Remove students from<br>original class (still have access<br>to classwork in Drive)<br>Students unenroll<br>themselves from class.                     | Removes class from Google<br>Classroom dashboard and into<br>Archived Classes folder for<br>teacher and students.<br>Class card ><br>3 dots > archive<br>** Archives for all! |  |
| <b>Remove Calendars</b>                                                                                                    | Class Options                                                                                                    | Leaving the District?                                                                                                    |  |
| Declutter calendar views:<br>Google Calendar > Settings ><br><ul> <li>hide from list,</li> <li>share, export,</li> <li>unsubscribe,</li> </ul> | <ul> <li>Create a Template<br/>*recommended</li> <li>Duplicate class         <ul> <li>Class card &gt; 3 dots &gt; copy</li> <li>no students or teachers</li> <li>Content in draft form</li> </ul> </li> </ul> | Transfer ownership<br>Google Classroom to<br>teammate/admin.<br>Http://pisd.edu/EOY                                                                                           |  |

• **Reuse class** (be careful)

X

# Google Drive Clean-up

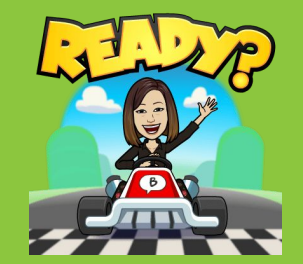

#### Classwork Folders

Create subfolder for archived classes. (Use naming convention like "used", "Z-archive", etc. to appear at end.)

> \*\*\* DO NOT DELETE master "CLASSROOM" folder.

#### Shared with Me

Remove files/folders from "Shared with Me"

Removes it from your view, the shared folders will still be in owner's drive.

Watch video

"P" will show preview of file

#### Leaving District

Ensure your files are not lost. Make copies of shared files. Follow steps to export, transfer, or save files: <u>http://pisd.edu/EOY</u>

# Google Drive Bonus

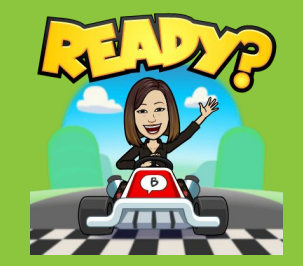

#### Mame Folders

Prioritize Frequently used Folders

- \* 11 Numbers Begin with year (2024-25, etc.).
- \* 😜 Emojis visuals to signal contents.
- \*#Symbols Keyboard symbols appear at the top.

#### Solve of the second second sec

Shared with Me" - add Shortcut

Add Multiple shortcuts

Add subfolders Unused or Z-Archive ! Loose to File

#### Drive Hacks

Multi-select files: press and hold \* Shift for consecutive files \* CTRL for non-consecutive files CTRL+ALT+P shows preview CTRL+ALT+E renames file

### New Tech What do I do with my devices?

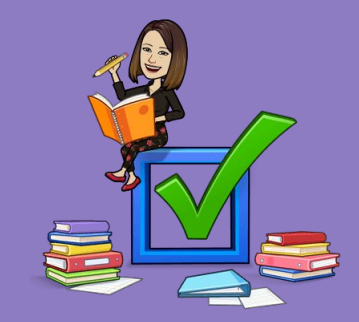

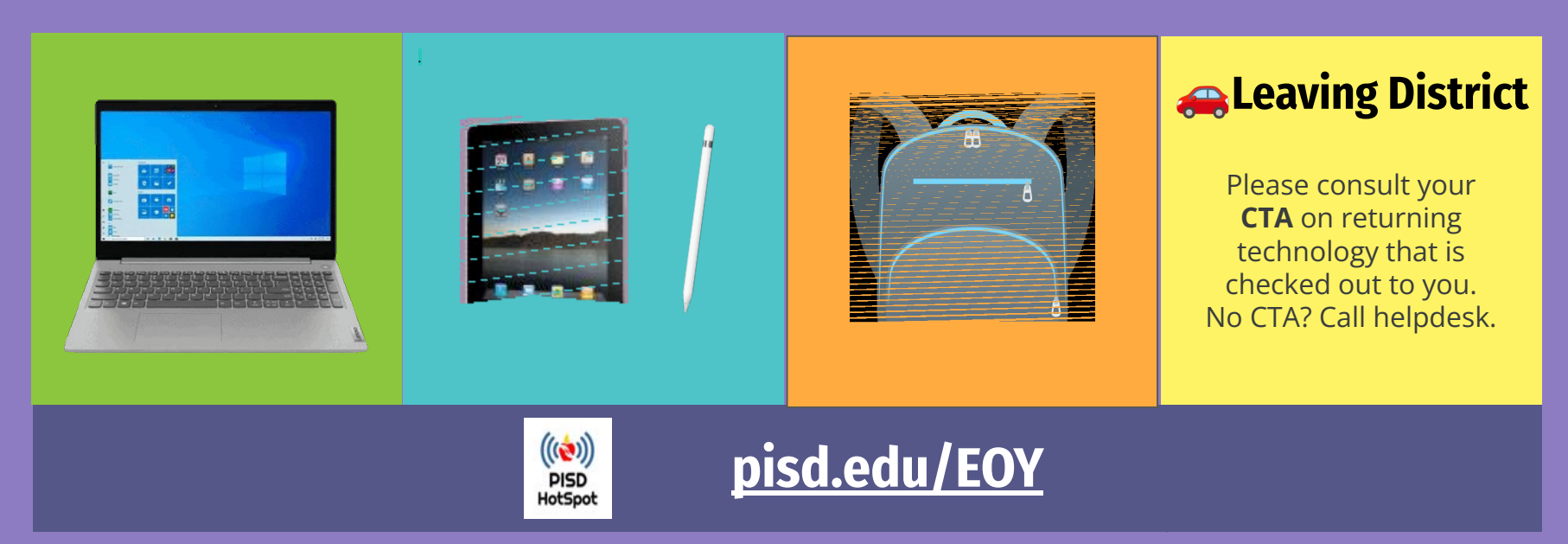